# Konverentsitelefoni kasutusjuhend

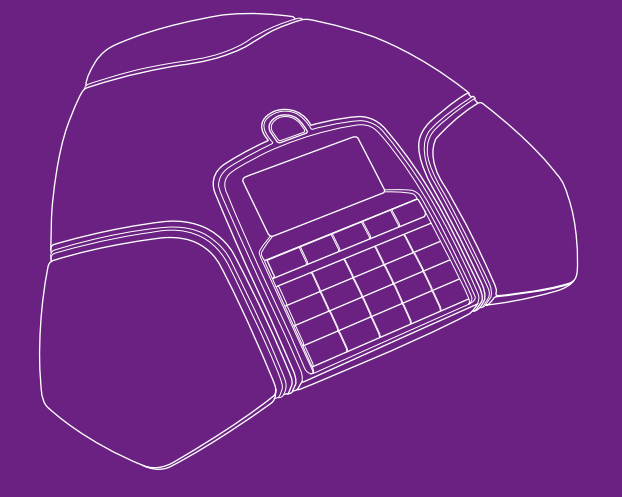

## Oluline teave: loe enne konverentsitelefoni ühendamist!

Snom Meetingpoint on konverentsitelefon, mille 360-kraadine mikrofon annab võimaluse pidada telefonikonverentse väikese ja keskmise suurusega ruumides.

## Komplekt sisaldab

Selion

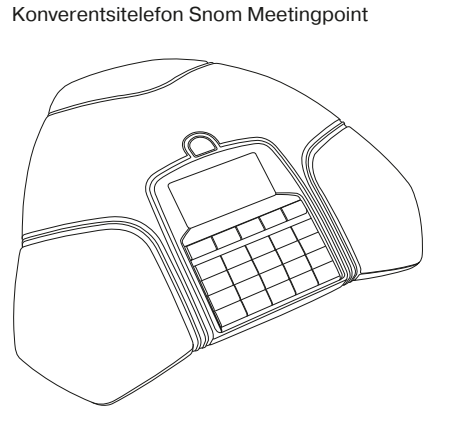

12V adapter

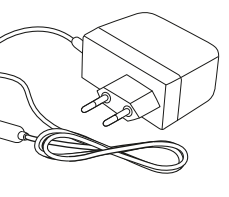

Kasutusjuhend

## Telefoni paigaldamine

Võta telefon karbist välja ning ühenda võrgukaabel ja adapter. Kui sul on POE-toide, ühenda lihtsalt võrgukaabel. Seejärel oota, kuni telefon küsib, kas kasutad DHCP-d. Tõenäoliselt kasutad, seega vajuta keskmist, OK nuppu. Kui tead, et mitte, vajuta kõne lõpetamise klahvi või "X-i" ja sisesta IP-seaded käsitsi. Pärast seda teeb telefon restardi ja seadistab end ise.

## Telefoni seadistus

Telefon seadistab end automaatselt. Ja kui telefoni ekraanile ilmub telefoninumber, on seade kasutamiseks valmis.

Käsitsi seadistamiseks tuleb veebibrauserisse trükkida telefoni IP-aadress ning administraatori parooliga sisse logida.

## Telefoni ülevaade

### Telefoniklahvid

Ekraani all on 5 nuppu, mille tähendus muutub vastavalt olukorrale. Iga nupu funktsioon kuvatakse ekraanil. Kõne algatamine/lõpetamine

- Menüü
- Numbriklahvid
- Helitugevuse muutmine
- Telefoni keele muutmine

### Telefoni funktsioonid

- Administraatori menüü

### Telefoni menüüd

- Eelistused
- Aiavöönd Toonide skeem
- Helin
- Keel
- Ekraan
- Ekvalaiser
- Funktsiooniklahvid

### Kõne seaded

- Kõne suunamine
- Suuna kõik
- Suuna, kui kinni
- Suuna pärast
- Valitud
- Automaatne helistamine Numbri avamine
- Kõne lõpetamine
- Varia oma ID
- Sisse tulnud
- Mitte segada
- Eira anonüümseid
- Kõne ootel
- Automaatne vastamine

Telefon võimaldab teha kõnesid, neid suunata, salvestada SD-kaardile jpm.

 Kone salvestamine SD-kaardile Keelt saab muuta telefonis, vajutades menüü ▶ eelistused ▶ keel Samuti saab keelt vahetada veebiliidese kaudu.

 Administraatori funktsioonid on algselt nii veebis kui telefonis lukus. Administraatori funktsioonide avamiseks mine: menüü hooldus

Pärast parooli sisestamist on täiendavad menüüd avatud.

| Identity                                         |
|--------------------------------------------------|
| <ul> <li>Väljuv</li> </ul>                       |
| <ul> <li>Registreeri uuesti</li> </ul>           |
| <ul> <li>Muuda kasutajat (lukus, v.a.</li> </ul> |
| administraatorina)                               |
| <ul> <li>Logi kasutaja välja (lukus)</li> </ul>  |
| <ul> <li>Logi kõik välja (lukus)</li> </ul>      |
| <ul> <li>Kuula postkasti</li> </ul>              |
| Võrk                                             |
| <ul> <li>IP-seaded</li> </ul>                    |
| <ul> <li>Veebiserver</li> </ul>                  |
| <ul> <li>Veebiserveri tüüp</li> </ul>            |
| <ul> <li>HTTP admin</li> </ul>                   |
| <ul> <li>HTTP parool</li> </ul>                  |
| VLAN                                             |
| Hooldus                                          |
| <ul> <li>Süsteemiteave</li> </ul>                |
| <ul> <li>Kasutajana/administraatorina</li> </ul> |
| <ul> <li>Taaskäivita</li> </ul>                  |
| <ul> <li>Nulli väärtused (lukus)</li> </ul>      |
|                                                  |

- Muuda PIN-koodi Kontrolli SW-uuendusi
- Teave
- Staatus
- Süsteemi teave
- Abi

## Telefoni eelseadistuste käsitsi taastamine

Juhul kui telefonis on vahepeal taastatud tehase seaded, logi veebiliidesesse, vali vasakult "Advanced" ning ülevalt paremalt "Update tab". Lahtrisse "setting url" kirjuta aadress http://conf.elion.ee/conf/SnomMP.xml. Seejärel vajuta "save" ia siis "reboot".

Advanced Settings

#### Käsitsi seadistamine

Käsitsi seadistamine on mittesoovitatav, kuid soovi korral saad seda teha veebibrauseris, pöördudes seadme IP poole.

| Auvano               | eu Settings                | VERSION 8                     |
|----------------------|----------------------------|-------------------------------|
|                      |                            |                               |
| Operation            |                            |                               |
| Home                 | Network Behavior Audio     | SIP/RTP QoS/Security Update   |
| Directory            | Network:                   |                               |
| Setup                | DHCP:                      | ●on ○off ?                    |
| Preferences          | Options on DHCP:on         | 1 3 4 6 12 15 42 43 51 120 12 |
| Speed Dial           | Options on DHCP:off        | 125                           |
| Identity 1           | IP address:                | 192.168.28.151                |
| Identity 2           | Netmask:                   | 255.255.255.0                 |
| Identity 3           | Host Name:                 | ()                            |
| Identity 4           | IP Gateway:                | 192.168.28.1                  |
| Identity 5           |                            |                               |
| Identity 6           | DNS:                       |                               |
| Identity 7           | Domain:                    | et.ee 🕜                       |
| Identity 8           | DNS Server 1:              | 192.168.90.50                 |
| Identity 9           | DNS Server 2:              | 192.168.60.3                  |
| Identity 10          |                            |                               |
| Identity 11          | Time:                      |                               |
| Identity 12          | NTP Time Server:           | 192.168.90.50                 |
| Action URL Settings  | NIP Refresh Time (sec):    | 3600                          |
| Advanced             | Timezone:                  | 2 Central Africa Time         |
| Certificates         |                            |                               |
| Software Update      | WTTD.                      |                               |
| Status               | HTTP Proxy:                | (?)                           |
| System Information   | HTTP port:                 | 80 (?)                        |
| Log                  | HTTPS port:                | 443                           |
| SIP Trace            | Webserver connection type: | http only - ?                 |
| DNS Cache            | Auto Logout (min):         | 120                           |
| Subscriptions        | Auto Ebgolit (min).        | 120                           |
| PCAP Trace           | LDAP:                      |                               |
| Memory               | LDAP name filter:          | ?                             |
| Settings             | LDAP number filter:        | (?                            |
| Manual               | Server Address:            |                               |
|                      | Port:                      | ?                             |
| cn/)m'               | Base:                      |                               |
| ЭКЛП                 | Username:                  |                               |
| VoIP phones          | Password:                  |                               |
| © 2000-2012 spom AC  | Max. Hits:                 | 50                            |
| © 2000-2012 Shorr AG | LDAP name attributes:      | ()                            |

| Operation                        |                                                |  |  |  |
|----------------------------------|------------------------------------------------|--|--|--|
| Home                             | This web interface makes it easy for you to s  |  |  |  |
| Directory                        | advanced features.                             |  |  |  |
| Setup                            | To dial a number, just enter the number in the |  |  |  |
| Preferences                      | humber (e.g. 0114930398330) or ORI like in     |  |  |  |
| Speed Dial                       | Dial a Number:                                 |  |  |  |
| Identity 1                       | Dial Ha                                        |  |  |  |
| Identity 2                       |                                                |  |  |  |
| Identity 3                       | Outgoing Identity:                             |  |  |  |
| Identity 4                       | 3/26213251@elion.ee • Set                      |  |  |  |
| Identity 5                       |                                                |  |  |  |
| Identity 6                       | Dialed, Missed, Received                       |  |  |  |
| Identity 7                       |                                                |  |  |  |
| Identity 8                       |                                                |  |  |  |
| Identity 9                       | Dialed Numbers 🗙                               |  |  |  |
| Identity 10                      | Date Time Duration Costs: L                    |  |  |  |
| Identity 11                      | 11/29/2012 07:59 0:00 3                        |  |  |  |
| Identity 12                      |                                                |  |  |  |
| Action URL Settings              |                                                |  |  |  |
| Advanced                         | Missed Calls 🗙                                 |  |  |  |
| Certificates                     | Date Time Missed                               |  |  |  |
| Software Update                  |                                                |  |  |  |
| Status                           |                                                |  |  |  |
| System Information               | Received Calls 🗙                               |  |  |  |
| Log                              | Date Time Duration                             |  |  |  |
| SIP Trace                        |                                                |  |  |  |
| DNS Cache                        |                                                |  |  |  |
| Subscriptions                    |                                                |  |  |  |
| PCAP Trace                       |                                                |  |  |  |
| Memory                           |                                                |  |  |  |
| Settings                         |                                                |  |  |  |
| Manual                           |                                                |  |  |  |
|                                  |                                                |  |  |  |
| SNOM <sup>*</sup><br>VoIP phones |                                                |  |  |  |
| © 2000-2012 snom AG              |                                                |  |  |  |
|                                  |                                                |  |  |  |
|                                  |                                                |  |  |  |
|                                  |                                                |  |  |  |
|                                  |                                                |  |  |  |
| Turvalisuse kaalutl              | lustel soovitame telefoni ve                   |  |  |  |

Väljalülitamine: menüü ► võrk ► veebiserver ► veebiserveri tüüp ► "väljas' Sisselülitamine: menüü ► võrk ► veebiserver ► veebiserveri tüüp ► http Kui nõuab restarti: menüü ► hooldus ► taaskäivita

## Lisainfo ja tagasiside

Abi saamiseks ja tagasiside jagamiseks võid alati meie poole pöörduda.

Vali endale mugavaim viis:

- · Kodulehelt elion.ee/abi leiad lähemat teavet kõigi Elioni teenuste kohta.
- Telefonil 669 6966 saad abi tehnilistes küsimustes.
- Tehnilise abi telefonil saad tellida ka põhjalikuma, tasulise tehnilise nõustamise.

| at your phone up correctly and to access the                  |           |                                                           |     |  |
|---------------------------------------------------------------|-----------|-----------------------------------------------------------|-----|--|
| a field below. You can enter a simple telephone<br>@snom.com. |           |                                                           |     |  |
| ngup                                                          |           |                                                           |     |  |
|                                                               |           |                                                           |     |  |
| cal Identity<br>26213251@                                     | elion.ee  | Number<br><u>sip:5087471@elion.ee</u><br>5087471@elion.ee | , × |  |
| Local Ider                                                    | ntity     | Number                                                    |     |  |
|                                                               |           |                                                           |     |  |
| Costs:                                                        | Local Ide | entity Number                                             |     |  |

```
Turvalisuse kaalutlustel soovitame telefoni veebiliidese välja lülitada, kui seda vaja pole.
```

# Инструкция по пользованию конференцтелефоном

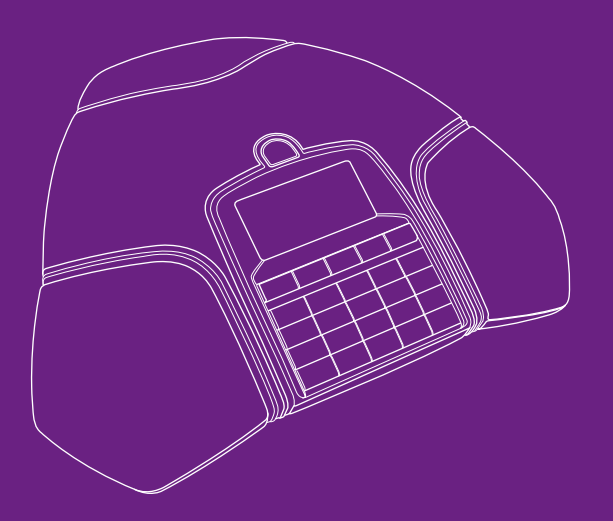

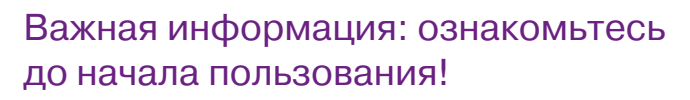

Snom Meetingpoint - конференц-телефон, всенаправленный микрофон (360°) которого позволяет проводить телеконференции в небольших и средних по площади помещениях.

## Комплект включает

Selion

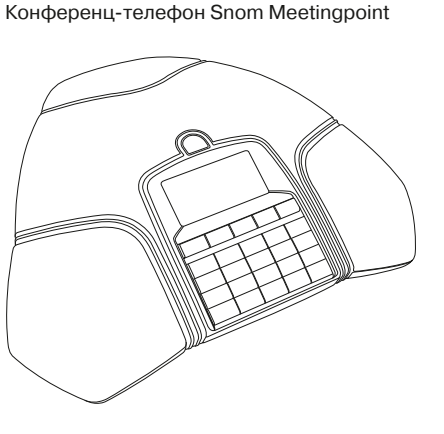

## Установка телефона

Выньте телефон из коробки и подключите сетевой кабель и адаптер. Если у Вас питание через РОЕ, просто подключите сетевой кабель. Телефон спросит, используете ли Вы DHCP. Скорее всего, Вы им пользуетесь, поэтому нажмите ОК. Если нет, нажмите кнопку завершения звонка или "X" и введите настройки IP. Телефон перезапуститься и настроится сам.

## Настройка телефона

Телефон настраивается автоматически. Когда на экране появится номер телефона, устройство готово к работе.

Для настройки вручную зайдите в веб-браузер и наберите IP-адрес телефона и войдите с паролем администратора.

## Обзор телефона

SD-карту и мн. др.

#### Кнопки телефона

Под экраном 5 кнопок, значение которых изменяется в зависимости от положения. Функция каждой кнопки отображается на экране. Запись звонка на SD-карту

- Начало/завершение звонка
- Меню
- Кнопки с цифрами

#### Функции телефона

- Меню администратора
- Функции администратора изначально недоступны как через веб, так и на телефоне.

#### Меню телефона

- Предпочтения
- Часовой пояс
- Схема тонов
- Мелодия • Язык
- Экран
- Эквалайзер

- Функциональные кнопки Настройки звонка Переадресация звонка Переадресация всех Переадресация, если занято Переадресация после

- Избранные
- Автодозвон
- Открытие номера
- Завершение звонка
- Скрытие своего ID Входящие
- Не мешать
- Режим ожидания

#### Идентификация

- Исходящий
- Зарегистрировать снова

Инструкцию по пользованию

Сетевой адаптер 12 В

Телефон позволяет осуществлять звонки, переадресацию, запись на

- Регулировка громкости звука
- Смена языка Для смены языка нажмите Меню • Предпочтения • Язык Сменить язык можно также, воспользовавшись веб-интерфейсом.

- Для открытия доступа к функциям администратора следует:
- нажать Меню Обслуживание Ввести пароль администратора После ввода пароля откроются дополнительные меню.

- Не принимать анонимные Автоматический ответ

- Изменить пользователя (функция) доступна только для администратора)
- Завершить сеанс пользователя (функция недоступна)
- Завершить все сеансы (функция недоступна)
- Прослушать почтовый ящик

### Сеть

- Настройки IP
- Веб-сервер – Тип веб-сервера
- HTTP admin
- Пароль НТТР

#### VLAN Обслуживание

- Системные сообщения
- Как пользователь/как администратор
- Рестарт
- Обнулить значения (недоступна)
- Изменить PIN-код Проверить обновления SW

### Сообшения

- Статус Сообщения системы
- Помощь

## Восстановление предварительных настроек телефона вручную

Если восстановились заводские настройки телефона, войдите в веб-интефрейс, выберите "Advanced", затем сверху справа "Update tab". В строку "setting url" введите адрес http://conf.elion.ee/conf/SnomMP.xml. Потом выберите "save" и затем "reboot".

### Настройка вручную

Устанавливать настройки вручную не рекомендуется, но при желании это можно сделать через веб-браузер, обратившись к IP устройства.

| Advand              | ed Settings                | VERSIO                         | N 8 |
|---------------------|----------------------------|--------------------------------|-----|
|                     |                            |                                |     |
| Operation           |                            |                                |     |
| Home                | Network Behavior Audio     | SIP/RTP QoS/Security Update    |     |
| Directory           | Network:                   | _                              |     |
| Setup               | DHCP:                      | ●on ○off ⑦                     |     |
| Preferences         | Options on DHCP:on         | 1 3 4 6 12 15 42 43 51 120 12: | )   |
| Speed Dial          | Options on DHCP:off        | 125                            | )   |
| Identity 1          | IP address:                | 192.168.28.151                 | )   |
| Identity 2          | Netmask:                   | 255.255.255.0                  | )   |
| Identity 3          | Host Name:                 | (?                             | )   |
| Identity 4          | IP Gateway:                | 192.168.28.1                   | )   |
| Identity 5          |                            |                                |     |
| Identity 6          | DNS:                       | _                              |     |
| Identity 7          | Domain:                    | et.ee                          | )   |
| Identity 8          | DNS Server 1:              | 192.168.90.50                  | )   |
| Identity 9          | DNS Server 2:              | 192.168.60.3                   | )   |
| Identity 10         |                            |                                |     |
| Identity 11         | Time:                      |                                |     |
| Identity 12         | NTP Time Server:           | 192.168.90.50                  | )   |
| Action URL Settings | NTP Refresh Time (sec):    | 3600                           | )   |
| Advanced            | Timezone:                  | 2 Central Africa Time          | •   |
| Certificates        | inite birdi                | (?)                            |     |
| Software Update     |                            |                                |     |
| Status              | HTTP:                      |                                |     |
| System Information  | HTTP Proxy:                |                                |     |
| Log                 | HTTP port:                 | 80                             | 2   |
| SIP Trace           | HTTPS port:                | 443                            | )   |
| DNS Cache           | Webserver connection type: | http only 👻 🕐                  |     |
| Subscriptions       | Auto Logout (min):         | 120                            | )   |
| PCAP Trace          |                            |                                |     |
| Memory              | LDAP:                      |                                |     |
| Settinge            | LDAP name filter:          |                                | ,   |
| Manual              | LDAP number filter:        |                                | 2   |
| rianual             | Server Address:            |                                | )   |
|                     | Port:                      |                                | 2   |
| sn/)m               | Base:                      | §                              | )   |
| JIVII               | Username:                  | ?                              | )   |
| VoIP phones         | Password:                  | ••••••                         | )   |
| © 2000-2012 snom AG | Max. Hits:                 | 50                             | )   |
|                     | LDAP name attributes:      | ?                              | )   |

| Operation           |                                                                                           |           |                                       |                  |            |                        |         |
|---------------------|-------------------------------------------------------------------------------------------|-----------|---------------------------------------|------------------|------------|------------------------|---------|
| Home                | This web interface makes it easy for you to set your phone up correctly and to access the |           |                                       |                  |            |                        |         |
| Directory           | advanced features.                                                                        |           |                                       |                  |            |                        |         |
| Setup               | To dial a number                                                                          | , just er | nter the number in 19220) or UDT like | n the field belo | w. You can | enter a simple telepho | ne      |
| Preferences         | number (e.g. ori                                                                          | 1493035   | (0000) OF OKI IIKe                    | mo@snom.co       |            |                        |         |
| Speed Dial          | Dial a Number:                                                                            |           |                                       |                  |            |                        |         |
| Identity 1          | Dial Hangup                                                                               |           |                                       |                  |            |                        |         |
| Identity 2          |                                                                                           |           |                                       |                  |            |                        |         |
| Identity 3          | Outgoing Identity:                                                                        |           |                                       |                  |            |                        |         |
| Identity 4          | 3726213251@                                                                               | ellon.e   | e 🔻 Set                               |                  |            |                        |         |
| Identity 5          |                                                                                           |           |                                       |                  |            |                        |         |
| Identity 6          | Dialed, Missed, R                                                                         | eceived   |                                       |                  |            |                        |         |
| Identity 7          |                                                                                           |           |                                       |                  |            |                        |         |
| Identity 8          |                                                                                           |           |                                       |                  |            |                        |         |
| Identity 9          | Dialed Numbers                                                                            | ×         |                                       |                  |            |                        |         |
| Identity 10         | Date                                                                                      | Time      | Duration Costs:                       | Local Identity   | (          | Number                 |         |
| Identity 11         | 11/29/2012                                                                                | 07:59     | 0:00                                  | 3726213251       | elion.ee   | 5087471@elion.ee       | 📝 🗙     |
| Identity 12         |                                                                                           |           |                                       |                  |            |                        | -       |
| Action URL Settings |                                                                                           |           |                                       |                  |            |                        |         |
| Advanced            | Missed Calls 🗙                                                                            |           |                                       |                  |            |                        |         |
| Certificates        | Date                                                                                      | Time      | Missed                                | Local Ide        | entity     | Number                 |         |
| Software Update     |                                                                                           |           |                                       |                  |            |                        |         |
| Status              |                                                                                           |           |                                       |                  |            |                        |         |
| System Information  | Received Calls 🕽                                                                          | <         |                                       |                  |            |                        |         |
| Log                 | Date                                                                                      | Time      | Duration                              | Costs:           | Local Ide  | entity Numb            | er      |
| SIP Trace           |                                                                                           |           |                                       |                  |            |                        |         |
| DNS Cache           |                                                                                           |           |                                       |                  |            |                        |         |
| Subscriptions       |                                                                                           |           |                                       |                  |            |                        |         |
| PCAP Trace          |                                                                                           |           |                                       |                  |            |                        |         |
| Memory              |                                                                                           |           |                                       |                  |            |                        |         |
| Settings            |                                                                                           |           |                                       |                  |            |                        |         |
| Manual              |                                                                                           |           |                                       |                  |            |                        |         |
| © 2000-2012 snom AG |                                                                                           |           |                                       |                  |            |                        |         |
| По соображениям     | и безопасн                                                                                | юсті      | и советуе                             | м выклк          | очить і    | веб-интерфе            | ейс тел |

По сооб пефона. когда он не нужен.

Выключение: Меню ► Сеть ► Веб-сервер ► Тип веб-сервера ► "Выключен" Включение: Меню ► Сеть ► Веб-сервер ► Тип веб-сервера ► http Если потребуется рестарт: Меню > Обслуживание > Рестарт

## Дополнительная информация и обратная связь

Вы всегда можете обратиться к нам за помощью или оставить отзыв.

Выберите один из следующих способов:

- На elion.ee/abi есть подробная информация обо всех услугах Elion.
- По телефону 669 6966 предоставляется помощь по техническим вопросам.
- По телефону техпомощи можно заказать также более подробную платную техническую консультацию.